## 台南應用科技大學

電子公文系統操作手册

# 電子公文系統環境設定操作手册 (跨平台專用)

|        |                 | 目                               | 錄 |    |
|--------|-----------------|---------------------------------|---|----|
| 第一章    | 安裝電子公文,         | ••••••                          |   | 2  |
| 1-1 電  | 子公文安裝設定         | • • • • • • • • • • • • • • • • |   | 2  |
| 第二章    | 移除程式            |                                 |   | 3  |
| 2-1 移  | 除舊版安裝程式         |                                 |   | 3  |
| 第三章    | 瀏覽器設定           |                                 |   | 4  |
| 3-1    | IE 瀏覽器前置設       | 定                               |   | 4  |
| 3-2 Go | oogle 瀏覽器前置     | 設定                              |   | 8  |
| 3-3 F: | ireFox 瀏覽器前     | 置設定                             |   |    |
| 3-4 Sa | afari 瀏覽器前置     | 設定                              |   | 11 |
| 第四章    | Office Word E   | 豆集設定                            |   | 13 |
| 4-1 03 | ffice Word XP、  | 2000、2003 設定                    |   | 13 |
| 4-2 01 | ffice Word 2007 | 、2010、2013 設                    | 定 | 14 |

#### 第一章 安裝電子公文

#### 1-1 電子公文安裝設定

1-1-1 下載安裝程式

網資中心首頁→學習教材→電子公文操作設定

下載網址:<u>http://nic.tut.edu.tw/files/11-1001-2966.php</u>

安裝 Windows XP 作業系統(含之前版本)的電腦,下載檔案為「ndsetup.exe」 安裝 Windows 7 作業系統的電腦,下載檔案為「NDsetupWin7.exe」

| ic.tut.edu.tw/files/11-1001-2966.php?Lang=zh- | tw                     |                 |                    |             |
|-----------------------------------------------|------------------------|-----------------|--------------------|-------------|
| A A                                           | 台南應用科技大學               |                 |                    |             |
|                                               | ○ 網路與資訊中心 ○ 行政及諮詢服務組 ○ | 校務資訊組 0 網路      | 作業組 • 聯絡我們         | ○網站地圖 ○學校首頁 |
|                                               | 網路與<br>Network and     | 資訊<br>NORMATION | P IS<br>CENTER     | X           |
| 網路與資訊中心                                       | 首頁>學習教材>電子公文操作設定       |                 |                    |             |
|                                               | 3 電子公文操作設定             |                 |                    |             |
| 單位關介                                          | <b>#@@#</b>            |                 |                    |             |
| <b>拒相架机</b>                                   | #1101                  | THAT            |                    | ter.        |
| 組織成員                                          | #70+###C#              | 安裝權             | 安裝 Windows XP 作業系統 | (含之前版本)的電腦  |
| 相關规章                                          | 電子公又安裝執行檔              | 安裝櫃             | 安裝 Windows 7 作業系統的 | -           |
| 表單下載                                          | 下載範本更新                 | 安装塔             |                    |             |
| ● 職 紀 録                                       |                        | PDF, PPT        | 安裝 Windows XP 作業系統 | (含之前版本)的電腦  |
| 常見問題                                          | 電子公文安裝設定説明             | PPT             | 安裝 Windows 7 作業系統的 | <b>1</b>    |
| 季 雷 教 材                                       | 電子公文安全性設定執行檔<br>(一罐設定) | 安陽樓             | 安裝 Windows 7 作業系統( | 含之前版本)的電腦   |
| 貫訊飛机操作手間                                      |                        |                 |                    |             |

1-1-2 開始安裝

檔案下載完成後, 選取 NDsetupWin7.exe,按右鍵 選擇「以系統管理員身份執行」

| NDsetunWin7   |                 |                       |      |          |
|---------------|-----------------|-----------------------|------|----------|
| Bribberapitin | exe             | 2017/3/16 上午          | 應用程式 | 5,256 KB |
|               | 開啟(O)           |                       |      |          |
|               | 以系統管理員身         | }分執行(A)               |      |          |
|               | 疑難排解相容性         | E(Y)                  |      |          |
|               | 🖬 7-Zip         |                       | •    |          |
|               | CRC SHA         |                       | •    |          |
|               | 🚡 以 Microsoft S | ecurity Essentials 掃描 |      |          |
|               | 共用對象(H)         |                       | •    |          |
|               | 漫画獲版(八)         |                       |      |          |
|               | ALL IN MALES    |                       |      |          |
|               | 傳送到(N)          |                       | •    |          |
|               | 朝下(T)           |                       |      |          |
|               | 複製(の)           |                       |      |          |
|               | ix ex(C)        |                       | -    |          |
|               | 建立捷徑(S)         |                       |      |          |
|               | 刪除(D)           |                       |      |          |
|               | 重新命名(M)         |                       |      |          |
|               | 内容(R)           |                       |      |          |

線上簽核與安裝操作手冊

1-1-3 執行安裝程式

點選「安裝」鈕進行安裝

| WinRAR 自我解壓縮 |                                                                                                    | 3   |
|--------------|----------------------------------------------------------------------------------------------------|-----|
|              | <ul> <li>請按一下 [安裝] 按鈕開始解壓縮。</li> <li>按一下 [瀏覽] 按鈕,從樹狀資料夾中選取資料夾,也可以手動輸入。</li> <li>如果目標資料夾不存在,則會在解壓縮前建立一個。</li> </ul> | -   |
|              | 目標資料夾(D)                                                                                                    | ן ר |
|              | C:\TILDOC 		 瀏覽(W)                                                                                                 |     |
|              | 又夜進皮                                                                                                    |     |
|              | 安裝取消                                                                                                    |     |

#### 第二章 移除程式

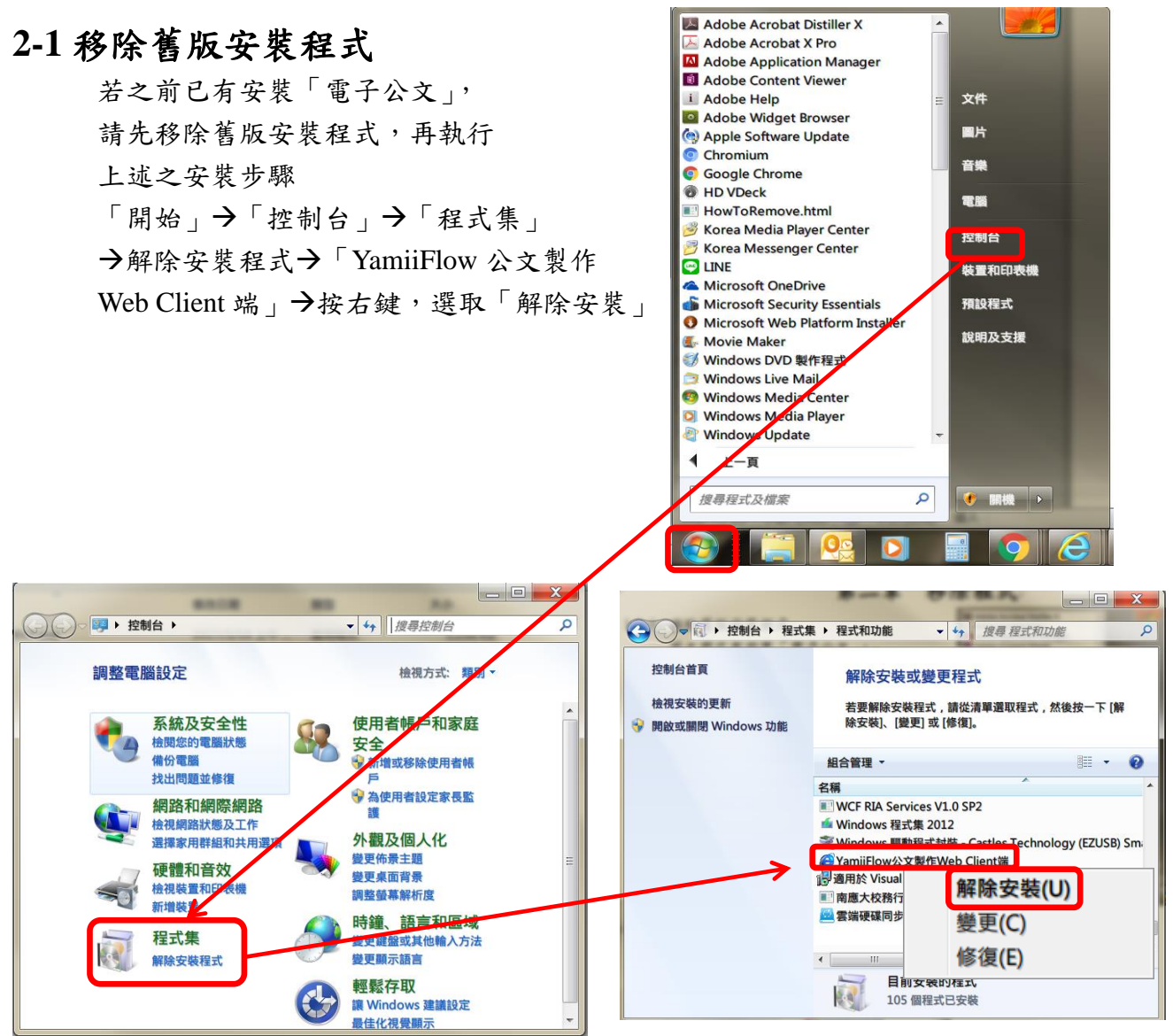

#### 第三章 瀏覽器設定

本章節提供使用者在進行安裝 YamiiFlow 公文製作程式前,有關使用者 IE、Google Chrome、FireFox、Safari 瀏覽器需注意並設定事項。相關安裝 YamiiFlow 公文製作程式之操 作步驟。

#### 3-1 IE 瀏覽器前置設定

3-1-1 取消工具列

打開您的 IE 瀏覽器, 按右鍵將「Google」的工具列 或「MSN」或「Web Search」 等不同種類工具列取消

|             |                                                                                                    | D-CX                                                                                              | 🤮 新素引標鏡                         | ×  |  |
|-------------|----------------------------------------------------------------------------------------------------|---------------------------------------------------------------------------------------------------|---------------------------------|----|--|
| 工具(T) 說明(H) | ~                                                                                                    | 功能表列(E)<br>我的最爱列(A)<br>命令列(O)<br>状型列(T)<br>pdfforge Toolbar<br>Google Toolbar<br>Avira SearchFree | r<br>Toolbar plus Web Protectic | 'n |  |
|             | <ul> <li>Image: A start of the start of the start of</li></ul> | 銀定工具列(B)<br>在另一列顯示索引                                                                              | 槽鏟(H)                           |    |  |

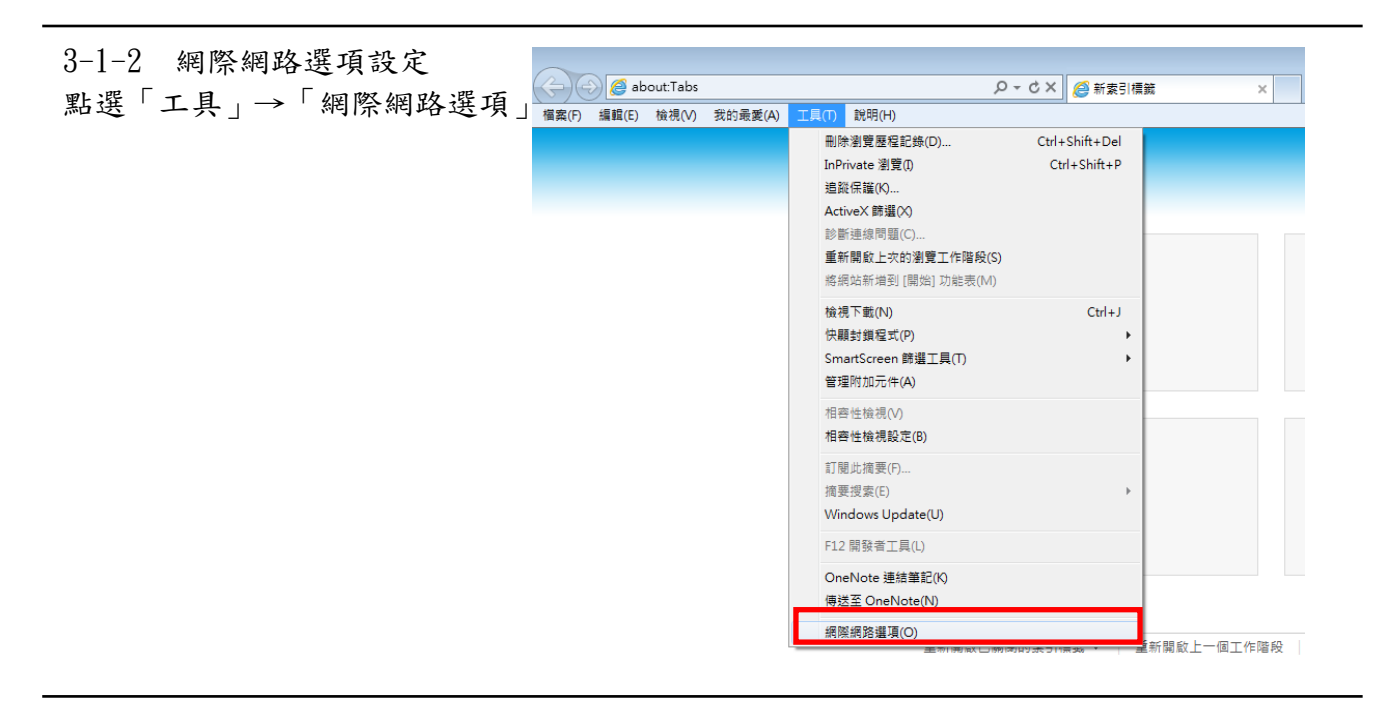

| <u>線上簽核與安萊操作手冊</u><br>3-1-3 一般設定<br>點選「一般」頁籤,<br>在瀏覽歷程記錄,按「設定」       | 政策研究基項         2 区           一款         安全性 酸私機 内容 速線 程式 強階           首頁            「         若要建立首頁索引標業・諸分行輸入感別的例址(R)           http://tw.yahoo.com/            使用目前的網頁(C)         使用預設值(P)         使用空白頁(P)           激赞度程記経             (例         (使用空白頁(P)            (例         (使用空白頁(P)            (例         (使用空白頁(P)            (例         (使用空白頁(P)            (例         (使用音音道(P)            (例         (回)         (使用金白頁(P)           (例         (回)         (使用 小田田(P)           (例         (回)         (回)         (回)           (例         (回)         (回)         (回)           (例         (回)         (回)         (回)           (例         (回)         (回)         (回)           (例         (回)         (回)         (回)           (回)         (回)         (回)         (回)           (例)         (回)         (回)         (回)           (例)         (回)         (回)         (回)           (例)         (回)         (回)         (回)     <                                                                                                    |
|----------------------------------------------------------------------|----------------------------------------------------------------------------------------------------|
| 3-1-4 Temporary Internet File 設定<br>在「檢查儲存的畫面是否有較新的版本」<br>選「每次造訪網頁時」 | Temporary Internet Files. 及歷程記錄設定         Temporary Internet Files         Internet Explorer 會儲存倒頁、影像及媒體,讓之後的檢視更快速。         檢查儲存的畫面是否有較新的版本:         ● 每次達訪網頁時(E)         ● 每次截動 Internet Explorer 時(S)         ● 自動(A)         ● 執(N)         使用的組織空間 (8-1024MB)(D)         ② 違、         目前的位置:         C.VD servlieff HLVAppDataVLocalMicrosofft/Windows/Temporary Internet Files/         移動資料夾(M)       檢視物件(O)                                                                                                    |
| 3-1-5 安全性設定<br>請點選「安全性」的「自訂層級」中                                      | <ul> <li>● 公</li> <li>● 公</li> <li>● 回</li> <li>● 公</li> <li>● 公</li> <li>● 回</li> <li>● 回</li> <li>● ○</li> <li>● ○</li></ul> |

| 3-1-6 ActiveX 控制項與外掛程式                                | 安全性股定 - 信任的網站區域                                                                                                    |
|-------------------------------------------------------|----------------------------------------------------------------------------------------------------|
| 將【ActiveX 控制項與外掛程式】項目<br>若預設為「停用」或「提示」選項<br>請調整為「啟用」。 | 設定<br>・ 提示<br>・ 小雄位和指令場行為<br>・ 介端位和指令場行為<br>・ 介端<br>・ 予載已設署的 ActiveX 控制項<br>・ 停用<br>・ 設示<br>・ 定示<br>・ 定示<br>・ 定示<br>・ 定示<br>・ 定示<br>・ 定示<br>・ 定示<br>・ 定示<br>・ 定示<br>・ 定示<br>を 放用<br>・ 没示<br>・ 定示<br>・ 定示<br>・ 定示<br>・ 定示<br>を 放用<br>・ 没示<br>・ 定示<br>・ 定示<br>・ 定示<br>・ 定<br>・ 定<br>・ ご 設(E)…<br>・ 確定<br>・ 取消 |
| 3-1-7加入「信任的網站」                                        | 新陸創品運動<br>一般 安全性 事私權 内容 連線 程式集 進階                                                                                                    |

請到「安全性」這個頁面 選擇<mark>信任的網站</mark>選項 →點選「網站」按鈕

| (  | C-100 eV           | (                                   |                                                                                                    | 在的酒                                        |                              | ) (             | 0   |         | ^     |
|----|--------------------|-------------------------------------|----------------------------------------------------------------------------------------------------|--------------------------------------------|------------------------------|-----------------|-----|---------|-------|
| -  | <b>察網路</b>         | 近章                                  | 内部網路                                                                                                    | 186                                        | E的網站                         | E REA           | 川的網 | 站       | ~     |
| 1  | (信任)<br>(注信)<br>資料 | 上的教育<br>画域包<br>初期站                  | 5<br>含您相(<br>。                                                                                                    | 言不會                                        | 损害难                          | [11]            |     | 網站(     | 20    |
|    | 這個                 | 画域中                                 | 具有例                                                                                                    | <u>ل</u> ة -                               |                              |                 |     |         |       |
| 此日 | 域的<br>運域 尤         | 主性等                                 | 极(L)<br>限:全部                                                                                                    |                                            |                              |                 |     |         |       |
|    | - 1                | Œ                                   |                                                                                                    |                                            |                              |                 |     |         |       |
|    |                    | <ul> <li>安大所通</li> <li>・</li> </ul> | 性最低的<br>自動<br>的<br>動<br>統<br>他<br>的<br>内<br>式<br>総<br>他<br>の<br>内<br>式<br>総<br>他<br>の<br>内<br>式<br>総<br>の<br>の<br>の<br>の<br>の<br>の<br>の<br>の<br>の<br>の<br>の<br>の<br>の | 町 <u>目</u> 會<br>存<br>都<br>部<br>部<br>任<br>一 | 提供警<br>,<br>可<br>制<br>制<br>站 | 告認息<br>且不經<br>行 | 事先計 | 标就的     | A1Ī   |
|    |                    |                                     |                                                                                                    | ( i)                                       | 打够级(                         | <u>o</u> )      | -M  | 放神机     | Ð     |
|    |                    |                                     |                                                                                                    | -                                          | 游乐有                          | 医球菌             | 診惑? | 610-361 | (B/B) |

3-1-8 加入公文網址 信任的網站 × 請將公文網址加入 您可從此區域新增及移除網站。這個區域的所有網站會使用區域的安全性設定。 例:<u>http://192.192.3.52</u>, 按下「新增」→關閉。 將這個網站新增到區域(D): 192.192.3.52 新增(A) 網站(W): http://192.192.3.52 http://192.192.3.96 • 移除(R) http://edoc.tut.edu.tw http://elite.tut.edu.tw https://140.125.243.18 -■此區域內的所有網站需要伺服器驗證 (https:)(S) - 關閉(C)

3-1-9 取消「開啟快顯封鎖程式」 將「開啟封鎖快顯視窗程式」功能取消。

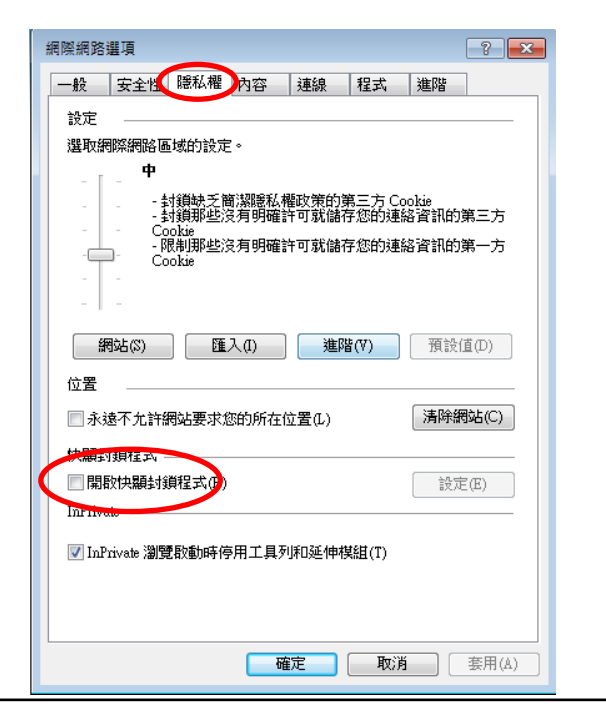

3-1-10 進階頁籤 在「進階頁籤」設定區「安全性」的 「允許主動式內容在我電腦上的檔案中執行」 打勾即可。

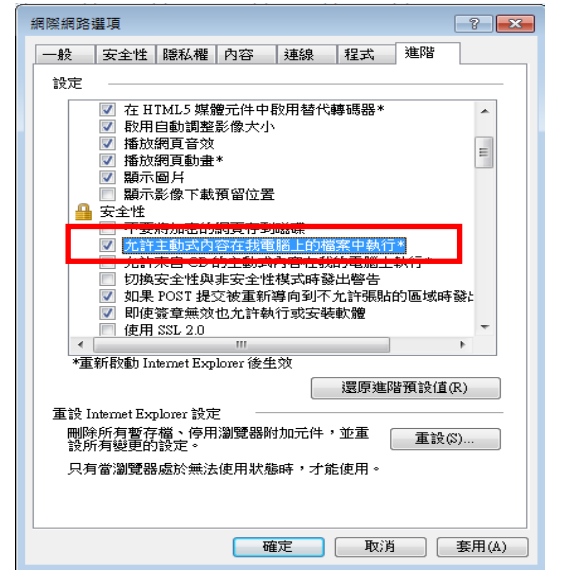

3-1-11 相容性檢視設定※若瀏覽器為 IE10, IE11點選工具→「相容性檢視設定」

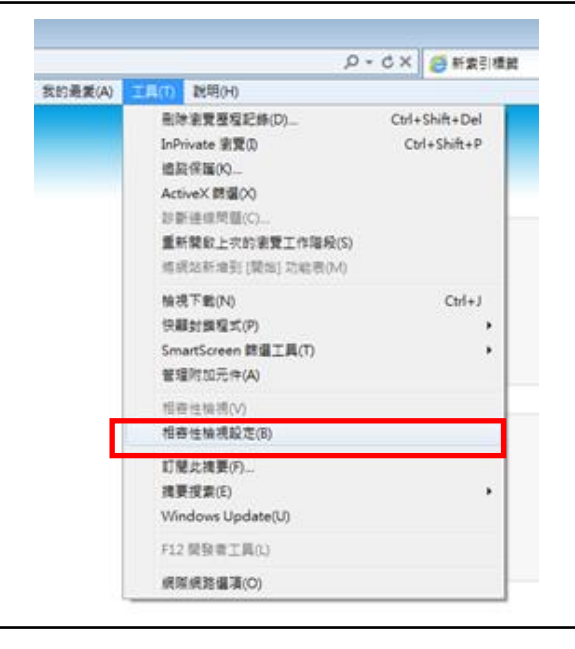

| 線上簽核與安裝操作手冊<br>3-1-12 加入公文網址<br>建收以文卿以上、                    | 相容性檢視設定                                                                                                    |
|-------------------------------------------------------------|----------------------------------------------------------------------------------------------------|
| 請將公又網址加八<br>例: <u>http://edoc.xxxx.edu.tw</u><br>按下「新增」→關閉。 | 您可以新增和移除 [相容性檢視] 下顯示的網站。                                                                                                   |
|                                                             | 新增此網站(D):<br>1  http://wedoc.xxx.edu.tw 新增(A)                                                                              |
|                                                             | 已新增至[相容性檢視]的網站(W):                                                                                                    |
|                                                             | <ul> <li>✓ 包含來自 Microsoft 的更新網站清單(U)</li> <li>✓ 在相容性檢視下顯示內部網路網站(I)</li> <li>一 在相容性檢視下顯示所有網站(E)</li> <li>I 面開(C)</li> </ul> |

### 3-2 Google 瀏覽器前置設定

3-2-1 網頁內容→設定

選右上角『視窗項』, 下拉點「設定」

| +181 | 郵件 | 图片 | 新增分到<br>新增調會<br>新增無明<br>春菇(E)<br>最近開程 | (①<br>500<br>(式視音①)<br>前分頁 |      | Ctr   | Coi+N<br>(+Shift+N         |
|------|----|----|---------------------------------------|----------------------------|------|-------|----------------------------|
|      |    |    | 1009                                  | 剪下(ī                       | )複   | 製(C)  | 秘上(P)                      |
|      |    |    | 另存網測<br>尋找(D)。<br>列印(D)               | (A <u>()</u>               |      |       | CreixS<br>CreixF<br>CreixP |
|      |    |    | 縮放                                    |                            | - 10 | 00% + | - 53                       |
|      |    |    | 記錄曲)<br>下載回)                          |                            |      |       | Chi+H<br>CwieJ             |
|      |    |    | REO                                   |                            |      |       |                            |
|      |    |    | 刷放 Goo                                | ogle Chaome                | 0    |       |                            |
|      |    |    | 說明(E)                                 |                            | _    |       |                            |
|      |    |    | 更多工具                                  | L(L)                       |      |       | 1                          |
|      |    |    | 結束(2)                                 |                            |      | Cir   | +Shift+O                   |

| 線上簽核與安裝操作手冊               |        |                                                         |
|---------------------------|--------|---------------------------------------------------------|
| 3-2-2 顯示進階設定              | 01     | ±л                                                      |
|                           | Chro   | ome 設定                                                  |
| 大机它兴中县下工士                 | 歷史紙    | <b>下載主題</b> 里設高階設主題                                     |
| 任設定當中取下面有<br>「顯一准贴設定」, 選項 | 調充功    | 助能 顧示 [首頁] 按鈕                                           |
| 额小连盾砍火」迭項                 | 設定     | ☑ 一律顯示書籤列                                               |
|                           |        | 搜尋                                                      |
|                           | 關於     | 設定透過網址列進行授專時要使用哪個搜尋引擎。                                  |
|                           |        | Google ▼ 管理搜尋引擎                                         |
|                           |        | 人員                                                      |
|                           |        |                                                         |
|                           |        | 100日的安徽縣                                                |
|                           |        | ▼ 以内的日月見                                                |
|                           |        | 新增使用者                                                   |
|                           |        |                                                         |
|                           |        | 預設瀏覽器                                                   |
|                           |        |                                                         |
|                           |        | 顯示進階設定                                                  |
| 3-2-3 隱私權→內容設定            | Chrome | 設定                                                      |
| 點選「隱私權」的                  | 擴充功能   | 隱私權                                                     |
| 「內容設定」                    | 設定     | 內吉設定 清除瀏覽資料                                             |
|                           |        | Google Chrome 會使用網路服務來改善瀏覽品質。 您可以選擇停用這些服務。 <u>陳解詳</u> 情 |
|                           | 關於     | ☑ 使用網路服務來協助解決瀏覽錯誤                                       |
|                           |        | ✔ 使用建釀服務,讓系統協助完成您在網址列輸入的搜尋內容或網址                         |
|                           |        | ✓ 使用預測直詢字串服務,讓系統更快載入網頁                                  |
|                           |        | ■ ■動將疑似安全性事件的詳細資料回報給 Google                             |
|                           |        | ✓ 保護您和您的裝置不受危険網站攻擊                                      |
|                           |        | ○ 使用網路服務不協助解決拼子錯誤                                       |
|                           |        | □ 由影時还使用流計算科及曲機報告結 Google                               |
| 3-2-4 彈出式視窗設定             |        | 設定 内容設定 内容設定                                            |
| 在『彈出式視窗』,                 |        | 預設瀏覽器                                                   |
| 選擇允許所有網站顯示後按              | 完成     | □ 慣測更執行重要的外掛程式內容<br>◎ 私權                                |
|                           |        | 内容設定                                                    |
|                           |        | 官理例介情况<br>Google Chrc                                   |
|                           |        | 實理個別外掛程式 ● 使用網路                                         |
|                           |        | ☑ 使用预测 彈出式視窗                                            |
|                           |        | 受 預先撤退 ● 允許所有網站顯示彈出式視窗                                  |
|                           |        | 自動將緊 不允許任何網站顯示彈出式視窗 (建議)                                |
|                           |        | ✓ 阻挡釣焊 管理例外情况                                           |
|                           |        | 使用编辑                                                    |
|                           |        |                                                         |

#### 3-3 FireFox 瀏覽器前置設定

3-3-1 網頁內容→選項

選右上角『視窗項』, 下拉點「選項」

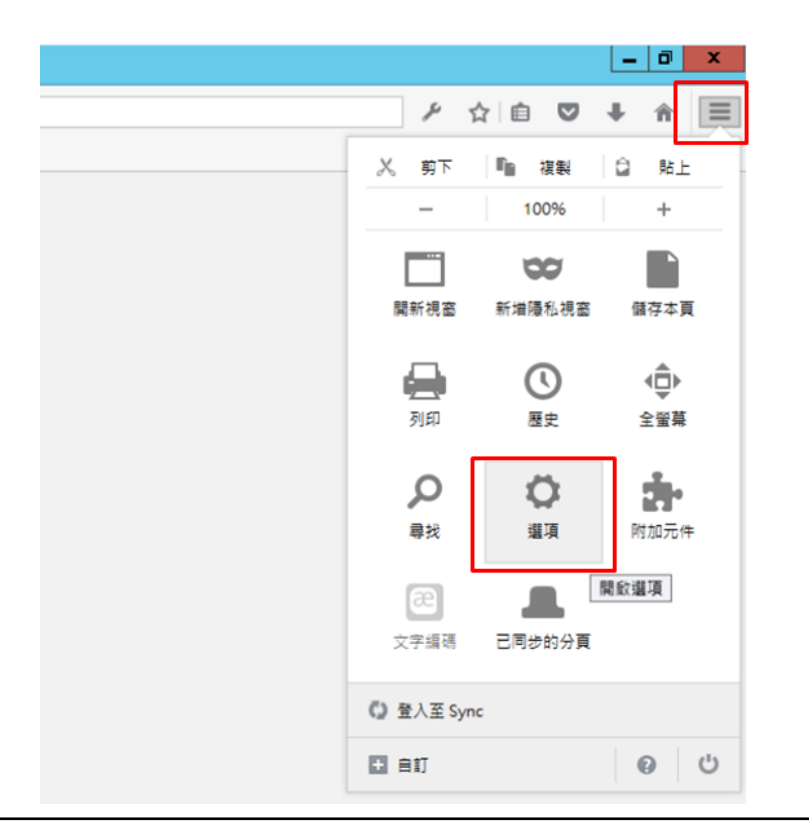

3-3-2 內容→彈出視窗

在「彈出視窗」中

取消勾選「封鎖彈出型視窗」

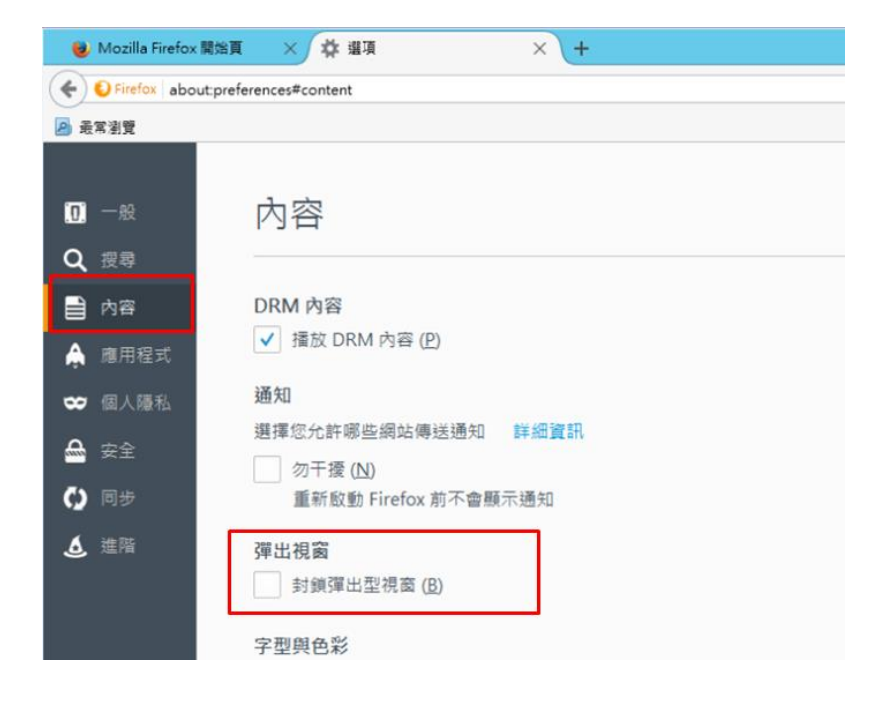

#### 3-4 Safari 瀏覽器前置設定

3-4-1 Windows 作業系統

選右上角『工具』, 下拉點「阻擋彈出式窗」 確認為不要打勾。

| 自定工具列        |              |
|--------------|--------------|
| 顯示選單列        |              |
| 隱藏書籤列        | Ctrl+Shift+B |
| 顯示標籤列        | Ctrl+Shift+T |
| 顯示狀態列        |              |
| 顯示閱讀列表       | Ctrl+Shift+L |
| 進入全螢幕        | F11          |
| 瀏覽記錄         | Ctrl+H       |
| 下載項目         | Ctrl+Alt+L   |
| 私密瀏覽         |              |
| 重置 Safari    |              |
| 阻擋彈出式視齒      | Ctrl+Shift+K |
| 偏好設定         | Ctrl+,       |
| 說明           | F1           |
| 回報錯誤給 Apple. | 0<br>0       |
| Safari 延伸功能  |              |
| 關於 Safari    |              |

3-4-2 Mac 作業系統

選左上角「Safari」, 下拉點選「偏好設定」

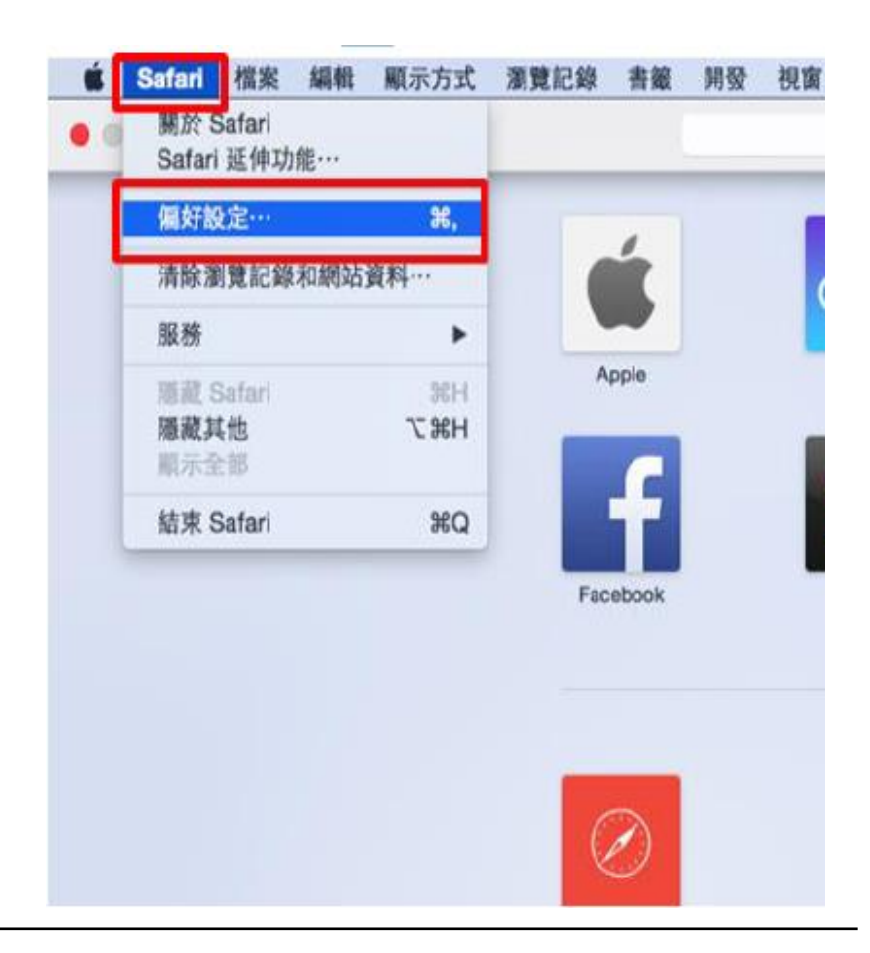

3-4-3 安全性

點選『安全性』, 阻擋彈出式視窗確不要打勾。

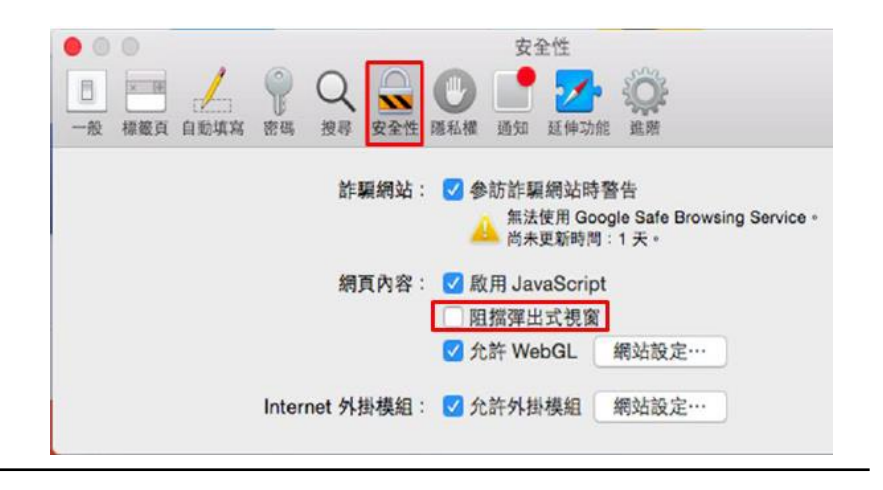

#### 第四章 Office Word 巨集設定

本章節提供使用者在進行安裝 YamiiFlow 公文製作程式前,有關使用者 Office XP、2000、2003、2007、2012,進行 Word 列印紙本時需配合之設定。

#### 4-1 Office Word XP、2000、2003 設定

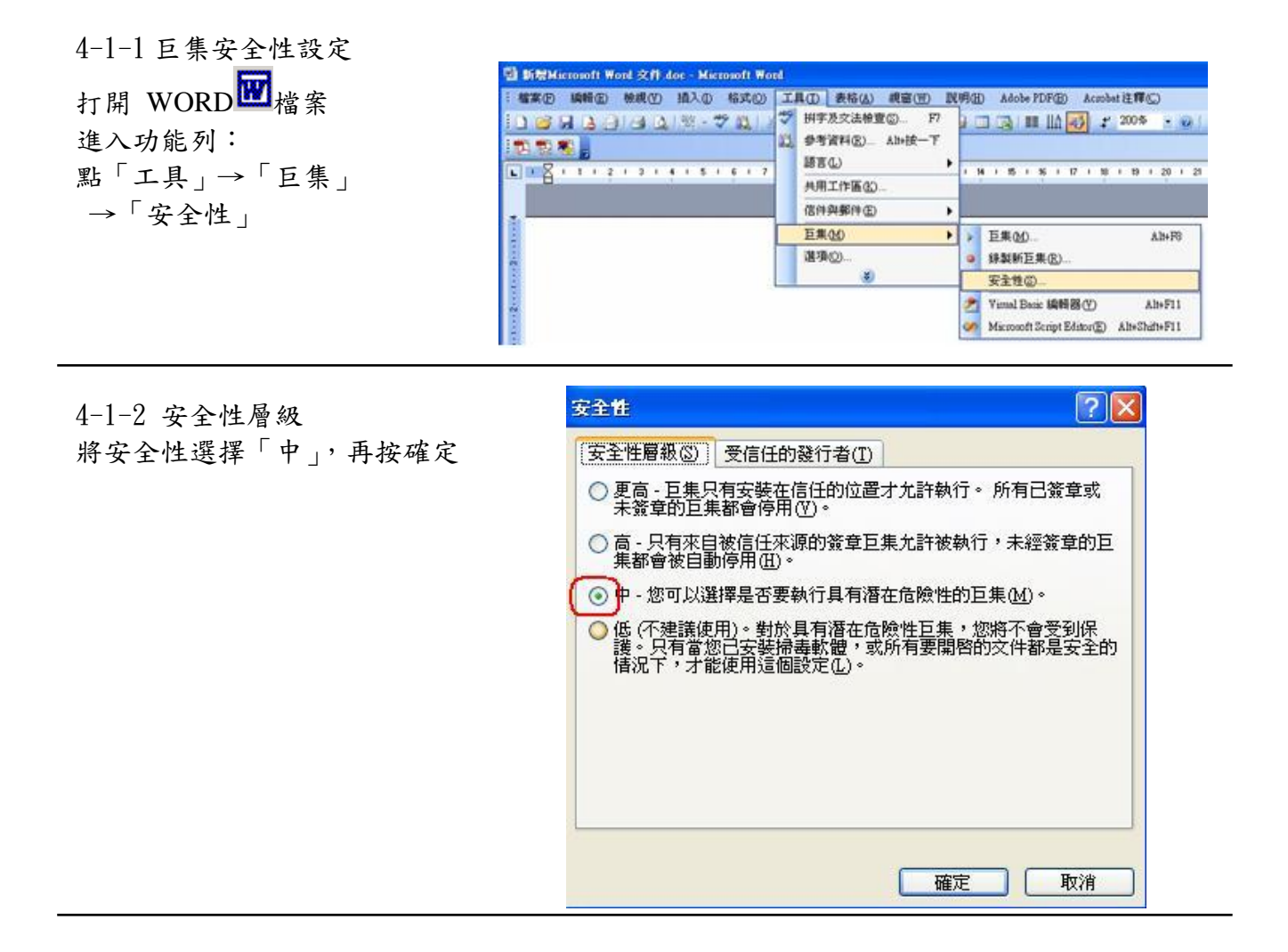

#### <u>線上簽核與安裝操作手冊</u> 4-2 Office Word 2007、2010、2013 設定

4-2-1 巨集安全性設定

打開 WORD 檔案 點選「自訂快速存取工具列」 →「其他命令」

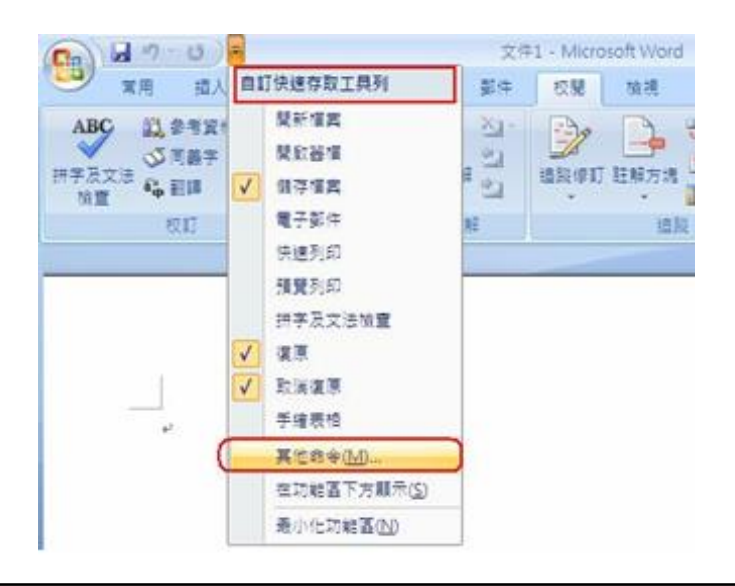

#### 4-2-2 信任中心設定 開啟 Office 選項(Office Word 2007、2010、2013) ₩ord 選項 ? × 選擇「信任中心」 協助您維護文件的安全,並讓您的電腦維持在安全和良好的狀態 →「信任中心設定」 顧示 校訂 保護您的隱私權 Microsoft 關心您的導私權。若需更多關於 Microsoft Office Word 如何保護您的導私權之資訊,請查看導私權整 程。 儲存 印刷機式 <u>顯示 Microsoft Office Word 的陽私權聲明</u> 神田の谷 Microsoft Office Online 陽私權聲明 自打 客戶經驗改進計畫 増益集 安全性和其他 信任日 從 Microsoft Office Online 了解更多關於保護您的隱私權和安全性的資訊。 23 Microsoft 高可信度電腦運算 Microsoft Office Word 信任中心 信任中心包含安全性和隱私權設定。這些設定將協助您保持電腦的安全性。我們建議您不要變更這些設定。 信任中心設定①...

4-2-3 選擇信任位置 選擇「信任位置」

- →「新增位置」
- →「確定」

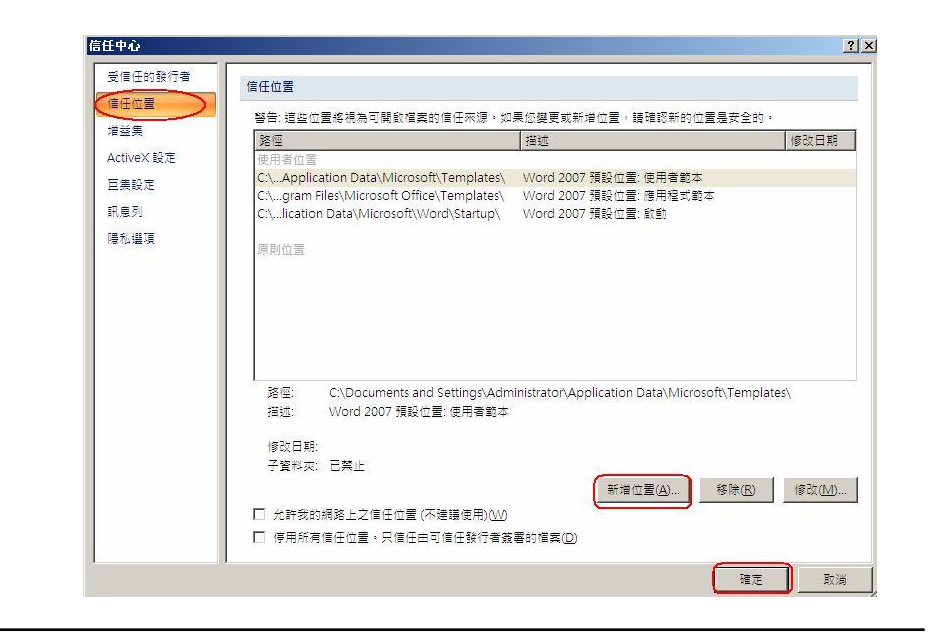

確定 取消

#### 線上簽核與安裝操作手冊

4-2-4 瀏覽公文範本位置

「瀏覽」公文範本位置 「路徑:C:\HLDoc」 →「確定」

| Microsoft Office 信任位置<br>整告:注册位器修想查可即略增定的信任本语。加思 |                     |
|--------------------------------------------------|---------------------|
| 音音。這個位是新統為的第百個集的信任本語。如果<br>新的位置是安全的。<br>影響·      | 、心安实现和1省110世,即11866 |
| C:\HIDoc                                         |                     |
|                                                  | (】 瀏覽(B)])          |
| □ 同時信任此位置的子資料夾(S)<br>描述・                         |                     |
|                                                  |                     |
|                                                  |                     |
| 建立日期和時間: 2007/6/13 下午 05:12                      | 藤定 取消               |
|                                                  | HEAC AXTH           |

4-2-5 完成 Office Word 設定

| and the second second sec | 警告:這些位置將視為可開啟檔案的信任來源。如果您變更或新增位置,請確認新的位置是安全的。 |                        |                               |  |
|----------------------------------------------------------------------------------------------------|----------------------------------------------|------------------------|-------------------------------|--|
| 増益集                                                                                                    | 路徑                                           | 描述                     | 修改日期                          |  |
| ActiveX 設定                                                                                                    | 使用者位置                                        | 10                     |                               |  |
| 巨集設定                                                                                                    | C:\HIDoc\                                    |                        | 2007/6/13 下午 05:1             |  |
| 피는지                                                                                                    | C:\ion Data\Microsoft\Word\Startup\          | Word 2007 預設位置: 飲動     |                               |  |
| atvæ 21                                                                                                    | C:\Files\Microsoft Office\Templates\         | Word 2007 預設位置: 應用檔式配本 |                               |  |
| 陽私選項                                                                                                    | C. (cation Data (wichosoft (Templates)       | Word 2007 預設位置, 使用自動本  |                               |  |
|                                                                                                    | 原則位置                                         |                        |                               |  |
|                                                                                                    |                                              |                        |                               |  |
|                                                                                                    |                                              |                        |                               |  |
|                                                                                                    | 路徑: C:\HIDoc\                                |                        |                               |  |
|                                                                                                    | 描述:                                          |                        |                               |  |
|                                                                                                    |                                              |                        |                               |  |
|                                                                                                    | 修改日期: 2007/6/13 下午 05:13                     |                        |                               |  |
|                                                                                                    | 子質科英: 口樂止                                    |                        |                               |  |
|                                                                                                    |                                              | 新增位置(A)                | 移除( <u>R</u> ) 修改( <u>M</u> ) |  |
|                                                                                                    |                                              | 0.010                  |                               |  |
|                                                                                                    | □ 允許戎的網路上之信任位置 (不建議使用                        | E) ( <u>VV</u> )       |                               |  |